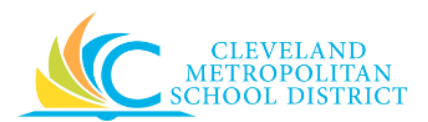

# 02\_Create a Spend Authorization

| Purpose:       | The purpose of this task is to Create a Spend Authorization. You can create spend authorizations and include approved authorizations in expense reports for incurred expenses.                                                                                                    |
|----------------|----------------------------------------------------------------------------------------------------|
| How to Access: | Open the <b>Expenses</b> worklet, click the <b>Create Spend Authorization</b> button.                                                                                                    |
| Audience:      | All employees                                                                                                    |
| Helpful Hints: | <ul> <li>Create Spend Authorizations when paying "out of pocket" for travel related expenses.</li> <li>Spend Authorizations must be approved prior to making any travel related purchases.</li> <li>Workday displays fields in this task that CMSD is not using, only the fields listed in this document require you to complete, review, and/or update.</li> </ul> |
| Procedure:     | Complete the following steps to Create Spend Authorization for expenses.                                                                                                    |

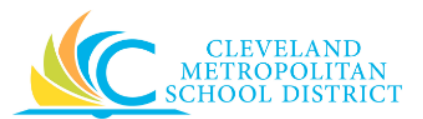

# Create Spend Authorization

| Create Spend Authorization                                                                                                    |                                                                         |                                       |
|----------------------------------------------------------------------------------------------------|-------------------------------------------------------------------------|---------------------------------------|
| Worker ★ Employee: Brandi                                                                                                    | Cash Advance Requested<br>0.00 USD                                      | Spend Authorization Total<br>0.00 USD |
| Direct supervisor needs to approve spend authorization prior to travel          Spend Authorization Information         Company       * Cleveland         Metropolitan School       District         Start Date       * 06 / 05 / 2017         End Date       * 06 / 05 / 2017         Description       *         Currency       USD | Spend Authorization Details Reimbursement Payment Type *  Usutification |                                       |
| Spend Authorization Lines Attachments                                                                                                    |                                                                         |                                       |
| € Add                                                                                                    |                                                                         | Viewing:                              |
| Submit Save for Later Cancel                                                                                                    |                                                                         |                                       |

1. As required, complete and/or update the following fields:

| Field Name                    | Required / Description                 |                                            |
|-------------------------------|----------------------------------------|--------------------------------------------|
| Company                       | Required                               | This is always CMSD.                       |
| Start Date                    | Required                               | Identifies the start date of the Spend     |
|                               |                                        | Authorization.                             |
| End Date                      | Required                               | Identifies the end date of the Spend       |
| Ellu Date                     | Required                               | Authorization.                             |
| Description                   | Required                               | Identifies the purpose for the spend       |
| Description                   |                                        | authorization.                             |
| Currency                      | Required Identifies the currency type. |                                            |
|                               |                                        | Identifies the payment type for            |
|                               | Required                               | reimbursement.                             |
| Reimbursement Payment<br>Type |                                        | Note: Payment elections for employees must |
|                               |                                        | be in place to receive payments for        |
|                               |                                        | expense against a spend authorization.     |
|                               |                                        | This field is always direct deposit.       |

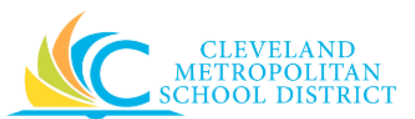

| Field Name    | Required /<br>Optional | Description                                                                      |
|---------------|------------------------|----------------------------------------------------------------------------------|
| Justification | Optional               | Describes the reason for the spend authorization, and include the Total cost and |
|               |                        | District Paid costs.                                                             |

2. As required, complete one or more of the following:

| If you want to                                            | Then                                                                                                    | Go To         |
|-----------------------------------------------------------|----------------------------------------------------------------------------------------------------|---------------|
| Add a Spend Authorization line item,                      | Click the 한 under the Spend<br>Authorization heading.                                                                                                    | <u>Step 3</u> |
| Add attachments,                                          | Click the Attachments tab.                                                                                                    | <u>Step 5</u> |
| Cancel the Spend<br>Authorization,                        | Click Cancel .<br><u>Note:</u> If canceling before<br>Saving for Later, the<br>Spend Authorization is<br>deleted. If canceling<br>after Saving for Later,<br>only the submission is<br>canceled, and the Spend<br>Authorization can be<br>accessed using the Edit<br>Spend Authorization<br>task. | _             |
| Save the Spend Authorization, to finish processing later, | Click Save for Later .                                                                                                    | <u>Step 7</u> |
| Finish processing the Spend<br>Authorization,             | Click Submit                                                                                                    | <u>Step 9</u> |

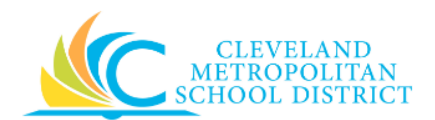

| Spend Authorization Lines Atta | achments              |               | Viewing: |
|--------------------------------|-----------------------|---------------|----------|
| 0.00                           | Spend Authoriz        | zation Line 🛍 |          |
|                                | Expense Item          | *             | =        |
|                                | Quantity              | * 1           |          |
|                                | Per Unit Amount       | * 0.00        |          |
|                                | Total Amount          | * 0.00        |          |
|                                | Memo                  |               |          |
|                                | Cash Advance Requeste | ed            |          |
|                                | *Fund                 | :=            |          |
|                                | *Cost Center          | :=            |          |
|                                | *Function             | :=            |          |
|                                | *Program              | =             |          |
|                                | Additional Worktags   | :=            |          |
|                                |                       |               |          |
|                                |                       |               |          |
| Submit Save for Later          | Cancel                |               |          |

# Create Spend Authorization- Add Spend Authorization Lines

3. As required, complete and/or update the following fields to add the Spend Authorization line item details:

| Field Name      | Required /<br>Optional                                                    | Description                                                                  |
|-----------------|---------------------------------------------------------------------------|------------------------------------------------------------------------------|
| Expense Item    | Required                                                                  | Identifies the name of the expense item or service.                          |
| Quantity        | Required                                                                  | Identifies how many items or services.                                       |
| Per Unit Amount | Required                                                                  | Identifies the dollar amount for each item or service.                       |
| Total Amount    | Required Identifies the total cost based on the oral and per unit amount. |                                                                              |
| Memo            | Optional                                                                  | Provides additional information to those processing the spend authorization. |
| Fund            | Required                                                                  | Identifies which fund will pay for the spend authorization.                  |

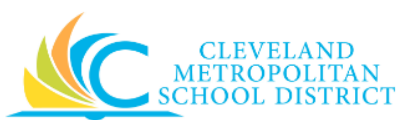

| Field Name          | Required /<br>Optional | Description                                   |
|---------------------|------------------------|-----------------------------------------------|
| Cost Center         | Required               | Identifies which cost center will pay for the |
|                     |                        | Identifies which function will now for the    |
| Function            | Required               | spend authorization.                          |
| Program             | Required               | Identifies which program authorizes the       |
| Fiografii           | Required               | spend.                                        |
|                     |                        | Used when a spend authorization is paid for   |
|                     | Optional               | by Grant, Gifts, or Projects.                 |
| Additional Worktags |                        | Note: Workday overwrites or defaults in the   |
|                     |                        | correct Fund matching the Grant               |
|                     |                        | entered in this field.                        |

4. Return to <u>Step 2</u> and make next decision.

# Create Spend Authorization – Attachments

| Spend Authorization Lines | Attachments                           |
|---------------------------|---------------------------------------|
| Attachments               |                                       |
|                           | Drop files here<br>or<br>Select files |
|                           |                                       |

- 5. Click Select Files, navigate to and select the required file, and click Open.
- 6. Return to <u>Step 2</u> and make next decision.

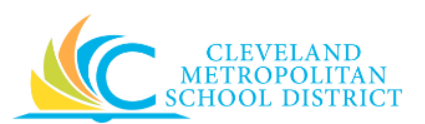

#### Edit Spend Authorization

| Edit Spend Authorization SA-000052 (Actions)      |                                                |                                    | s                                      |
|---------------------------------------------------|------------------------------------------------|------------------------------------|----------------------------------------|
| Weiger Employee: Brandi<br>Status Draft           | Cash Advance Outstanding Balance C<br>0.00 USD | Cash Advance Requested<br>0.00 USD | Spend Authorization Total<br>20.00 USD |
|                                                   |                                                |                                    |                                        |
| Spend Authorization Information                   | Spend Authorizati                              | on Details                         |                                        |
| Company Cleveland Metropolitan School District    | Reimbursement Payment Type                     | Direct Deposit                     |                                        |
| Start Date 06/05/2017                             | Justification                                  | test                               |                                        |
| End Date 06/05/2017                               | Expense Report(s)                              | (empty)                            |                                        |
| Description Test                                  | Cash Advance Repayments                        | (empty)                            |                                        |
| Currency USD                                      |                                                |                                    |                                        |
| Spend Authorization Lines Attachments Balances    |                                                |                                    |                                        |
|                                                   |                                                |                                    | Viewing:                               |
| Edit Spend Authorization Done Spend Authorization | on Line                                        |                                    |                                        |

- 7. Review the displayed information.
  - <u>Note</u>: The system displays the created Spend Authorization in view mode. To change the Spend Authorization information or lines at this time, click **Edit Spend Authorization** and return to <u>Step 2</u> to make your next decision. If no additional changes are required at this time, click **Done** to exit this task.
- 8. Return to <u>Step 2</u> and make next decision.

![](_page_6_Picture_0.jpeg)

# You have submitted

| You have submitted Check Budget (Fina | ncial) for Spend Authorization 🕰 🖶                                                              |
|---------------------------------------|-------------------------------------------------------------------------------------------------|
| Up Next                               | Others Awaiting My Action                                                                       |
| Batch/Job: Run Budget Check           | Check Budget (Financial) for PO<br>Collaboration<br>Check Budget (Financial) for<br>Requisition |
| > Details and Process                 |                                                                                                 |
|                                       |                                                                                                 |
|                                       |                                                                                                 |
|                                       |                                                                                                 |
|                                       |                                                                                                 |
|                                       |                                                                                                 |
|                                       |                                                                                                 |
| Done                                  |                                                                                                 |

- 9. Review the displayed information.
- 10. Click **Done** to exit the screen.

## Result:

You have successfully created a Spend Authorization. You can now link this spend authorization to multiple expense reports until the remaining balance is zero.

<u>Note:</u> For additional information on this Spend Authorization, click **Process** and review the available details, prior to clicking **Done**.